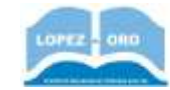

## Práctica 4 – Crear una cuenta de correo en Gmail (el correo electrónico de Google)

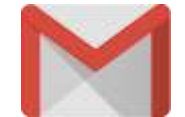

## Crear una cuenta de Gmail

Para registrarte en Gmail, tienes que crear una cuenta de Google. *Puedes usar ese nombre de usuario y esa contraseña para iniciar sesión en Gmail y en otros productos de Google como YouTube, Google Play y Google Drive.* 

- 1. Ve a la página para crear una cuenta de Google (www.accounts.google.com/signup)
- 2. Sigue los pasos que aparecen en la pantalla para configurar tu cuenta en la pantalla que aparece:

| Google                                                |                                    |             |                             |
|-------------------------------------------------------|------------------------------------|-------------|-----------------------------|
| Crear tu cue                                          | enta de Googi                      | e           |                             |
| Nombre                                                | Apellidos                          |             |                             |
| Nordre de usuari                                      |                                    | Signal.com  |                             |
| Placket UDDate Writes, Ye                             | iteetna y pundus                   |             |                             |
| Prefero saar rei din                                  | azión de correo electric           | sico actual | 0                           |
| Contraseña                                            | Confirmación                       | Q           | Una cuenta Todo Google a tu |
| útiliza uzha taenelaran<br>dar labun, nairzeioz y con | open politiko merupakoan<br>ikaina | area are    | disposition.                |
| Prefero iniciar una                                   | un -                               | (Bipline)   |                             |

- 3. Introduce tu nombre y apellidos
- 4. En nombre de usuario, introduce tu nombre (sin tildes ni espacios) seguido de InternetCEPA (por ejemplo, si te llamas Elena, debes introducir el texto **ElenaInternetCEPA**, y de esta forma tu dirección de correo será <u>ElenaInternetCEPA@gmail.com</u>)

## ¿Qué pasa si el nombre de usuario que quiero no está disponible?

No podrás tener una dirección de Gmail determinada si el nombre de usuario que has solicitado:

- Ya está en uso.
- Es muy similar a un nombre de usuario existente (por ejemplo, si ejemplo@gmail.com ya existe, no puedes usar ejemp1o@gmail.com).
- Es igual que un nombre de usuario que utilizó alguien en el pasado y luego eliminó.
- Está reservado por Google para evitar el spam o el uso inadecuado.
  - 5. Escribe una contraseña de mínimo ocho caracteres, que incluya letras, números y símbolos.
  - 6. Dale al botón Siguiente

A continuación, aparece otra pantalla:

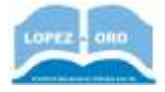

| Google                                                                                                    |                                                                |
|----------------------------------------------------------------------------------------------------|----------------------------------------------------------------|
| Te damos la bienvenida a Google<br>DebeaturentEMggnation                                                                                                    |                                                                |
| Companying to increase party prompt to carrie party in its second party of the second party of the second |                                                                |
| Strectede de terres electricites de sergetacides<br>(sentend)                                                                                                    |                                                                |
| In a community party that the owner the countries participation                                                                                                    |                                                                |
| The Men + Min                                                                                                    | - Andrewson and the                                            |
| To the tax and a second second                                                                                                    | To infra register percental es<br>priviales y visit protegicia |
| 1.447 · ·                                                                                                    |                                                                |
| Per sur protección del relations                                                                                                    |                                                                |
| Ana                                                                                                    |                                                                |

En esta pantalla, puedes añadir tu número de teléfono (no es necesario que lo hagas), opcionalmente añadir otra dirección de correo si la tienes (por seguridad), y debes establecer tu fecha de nacimiento y sexo. Después de darle de nuevo a **Siguiente**, aparece una pantalla donde tienes que aceptar las condiciones de uso y darle a **Crear cuenta** para finalizar la creación de la misma.

| G                                                                                                    | ogle                                                                                                    |                      |                                                            |
|----------------------------------------------------------------------------------------------------|----------------------------------------------------------------------------------------------------|----------------------|------------------------------------------------------------|
| Pri                                                                                                    | ivacidad y condiciones                                                                                                    |                      |                                                            |
| Ya ti<br>Disp<br>de s<br>titos<br>cará<br>sere<br>titos<br>titos<br>titos<br>titos<br>titos<br>titos<br>titos<br>titos<br>titos<br>titos | Innen el control<br>endersito de la configuración de la nuerría, argunos<br>tens telatos puestes estas mancrados e la Caenta de<br>gía, en ranje como aniva instalatis como datos de<br>ester paracenal. Positiva testaditas como datos de<br>rene paracenal. Positiva controlar control datos de<br>para estas detens haccenato de an "Mas apólicano",<br>pare puedes maditiva (es aportes más addrater o<br>una la concententense de avas a fatuas entrando en<br>banta (mascionar), géogle, com). |                      |                                                            |
| S6A                                                                                                    | s and and a second second second second second second second second second second second second second second s                                                                                                    |                      |                                                            |
|                                                                                                    | Angro las Condiciones de Servicio de Ricogle                                                                                                    | Til con<br>recogente | tmine tex datos que<br>or y el modo en que pe<br>utilizari |
| 8                                                                                                    | Acopto que se lieve a cabo el tratarciento de mas<br>datos cramo se describe acteriónneme a se explica<br>con mayor detaita en la Política de proacidad                                                                                                    |                      |                                                            |
| 0                                                                                                    | encelor Criser esseres                                                                                                    |                      |                                                            |

A continuación saldrá una pantalla donde puedes elegir opciones de configuración de tu cuenta (de momento no vamos a utilizarla). Pincha en la parte superior en el icono de Gmail My ya podrás acceder a tu cuenta de correo, donde aparecerá algo como esto:

| н      | M Gmail                         |    | Q <sub>4</sub> Buncar menuge |                 | - *:                                                                                   |    | ш | 0    |
|--------|---------------------------------|----|------------------------------|-----------------|----------------------------------------------------------------------------------------|----|---|------|
| +      | Bailactar                       |    | D- 0 1                       |                 | 1-1 m r                                                                                | ÷  | 2 | ٥    |
| 0      | Batilides                       | 14 | C Principal                  | 25 Social       | 🎭 Francistorea                                                                         |    |   |      |
| * 0    | Destanation<br>Programme        |    | 🚺 😑 El equipe de la cu. 🧮    | Alfenes, te dan | non la hienvertide a la nueve suantia de Gangle - Unity, Athanas, Ganzino par croar ar | 10 | 0 | 1.38 |
| »<br>B | Erotados<br>Bernadores<br>Miles |    | 105                          | Carris meads    | Aprenda a usar timat Demarge Umail para micelae                                        |    |   | 8    |
| 8      | Alterna -                       | +  | Progress de la B             | Rge un terma    | (a) Importa contactos y (b) Cantible la magné de<br>mensajas                           |    |   |      |